## โปรแกรม PS-TA

### Software Face1700, Face1600 และ MF960

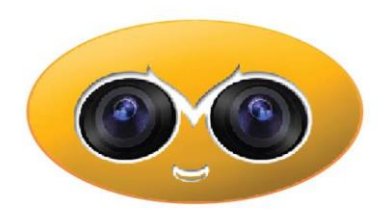

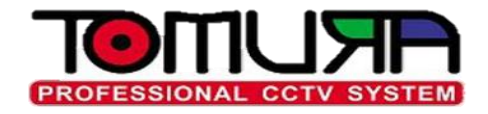

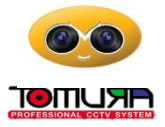

## สารบัญ

| เรื่อง                                          | หน้า |
|-------------------------------------------------|------|
| * การเชื่อมต่อเครื่องสแกน กับตัว PS-TA ผ่าน LAN | 4    |
| * การตั้งค่าข้อมูลต่าง ๆ                        | 6    |
| * การตั้งค่ากะงาน                               | 7    |
| * การโอนถ่ายข้อมูล                              | 9    |
| * การตั้งค่าพนักงาน                             | 12   |
| การเพิ่มเวลาการทำงาน                            | 13   |
| การสำรองข้อมูล                                  | 14   |
| การคืนค่าข้อมูล                                 | 15   |
| การดึงข้อมูลเวลาผ่าน USB                        | 16   |
| *การถอนไลเซ่น                                   | 18   |
| * รายงานรายวัน                                  | 19   |
| * รายงานรายเดือน                                | 20   |

### **PS-TA**

|                                                   | อินดีด้อนรับ<br>มงรับแรงซังม่าน              |                | E X                                      |
|---------------------------------------------------|----------------------------------------------|----------------|------------------------------------------|
| 💿 การแจ้งเตือน                                    | อุปกรณ์ถึงทมต:1 ในเครือซ่าย:0 นอกเครือซ่าย:1 | ฟงSMSการขาดงาน | แสดงข้อมูลการแสกนนั้ว ด้นหาอุปกรณ์ตาม IP |
| <u></u>                                           |                                              |                |                                          |
| 🕲 แผงควบคม                                        |                                              |                |                                          |
| -<br>(ชี) การตั้งค่า                              |                                              |                |                                          |
| ≶ การกำหนดค่าอุปกรณ์                              |                                              |                |                                          |
| 🕐 ตั้งก่ากะงาน                                    |                                              |                |                                          |
| 🔏 การกำหนดค่าหนักงาน<br>🕕 อารแอ้งเขือน            |                                              |                |                                          |
| 🔧 เครื่องมือ                                      |                                              |                |                                          |
| @ 1                                               |                                              |                |                                          |
| ① กำหนดค่าผู้ใช้                                  |                                              |                |                                          |
| 🗏 รายงานรายวัน                                    |                                              |                |                                          |
| 📺 รายงานรายเตอน<br>🛪 เกี่ยวกับไปรแกรมโทมระอิเอสที |                                              |                |                                          |
|                                                   |                                              |                |                                          |
|                                                   |                                              |                |                                          |
|                                                   |                                              |                |                                          |
|                                                   |                                              |                |                                          |
|                                                   |                                              |                |                                          |
|                                                   |                                              |                |                                          |
|                                                   |                                              |                |                                          |
|                                                   |                                              |                |                                          |
|                                                   |                                              |                |                                          |
|                                                   |                                              |                |                                          |
|                                                   |                                              |                |                                          |
|                                                   |                                              |                |                                          |
|                                                   |                                              |                |                                          |
|                                                   |                                              |                |                                          |
|                                                   |                                              |                |                                          |
| V2.0.8.17                                         | 018-08-15 10:56:52                           |                | 🚺<br>🍃 อุปกรณ์ที่เชื่อมต่อด้วยเวลาอริง   |
| Done                                              | นสอบกามที่เก็บ:0                             |                | 🎯 ข้อผูลที่ได้รับ                        |

## การเชื่อมต่อเครื่องสแกน กับตัว PS-TA ผ่าน LAN

- ทำการแอด พนักงาน ข้อมูลใบหน้า ลายนิ้วมือ รหัสผ่าน (ชื่อไปแก้ใน Software ทีหลัง จะสะดวกกว่า)
- ทำการเซ็ต IP ,Port และ หมายเลขเครื่องสแกน และทำการแอด IP เครื่องสแกน กับ Software ให้ตรงกัน
- กำหนดค่า รุ่น ให้เป็น F7 series และทำการบันทึก PS-MF960,FACE1600,FACE1700?
- ตรวจเช็ครูปแบบวันที่ของคอมพิวเตอร์ ให้เป็น คริสตศักราช

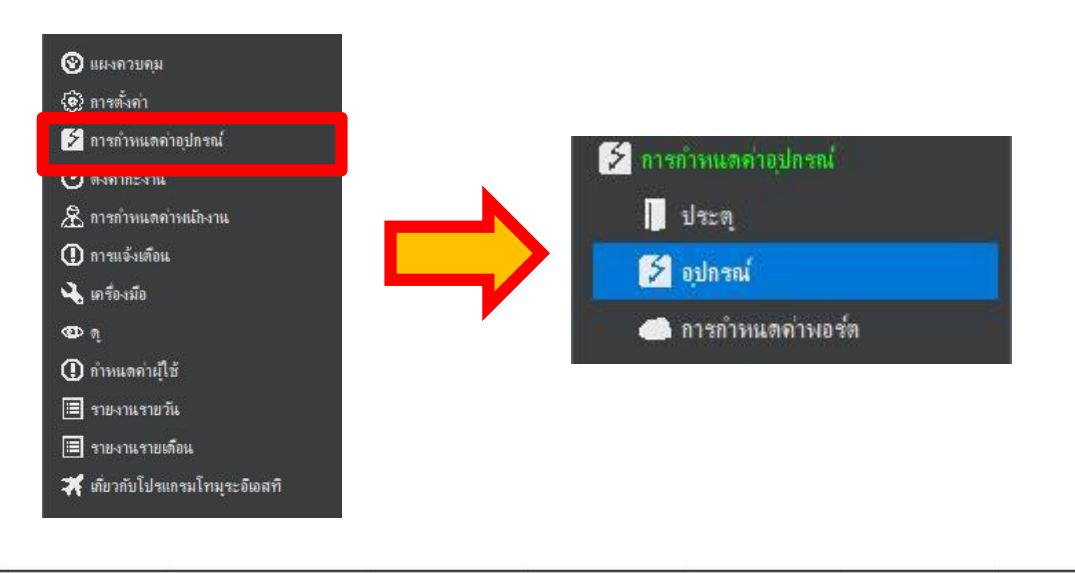

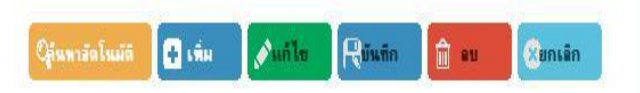

#### คลิกสองครั้งเพื่อแก้ไขและ Escape เพื่อยกเล็ก

| ล่าด้บ | รุ่น          | ชื่อ     | IP            | หมายเลขเครื่อง | พอร์ท | Comm Key | ซื่อประตู    | ทิตทาง  | ประเภทการเชื่อมต่อ | ประเภทอุปกรณ์       | UniqueID |
|--------|---------------|----------|---------------|----------------|-------|----------|--------------|---------|--------------------|---------------------|----------|
|        | F7 series 🗸 🗸 | Device 1 | 192.168.1.224 |                | 5005  | 0        | MainDoor 🗸 🗸 | N_OUT ∨ | tcp/ip v           | AttendanceWithAcc < |          |

## จะได้เครื่องสแกนในหน้าแผงควบคุมมา 1 เครื่อง

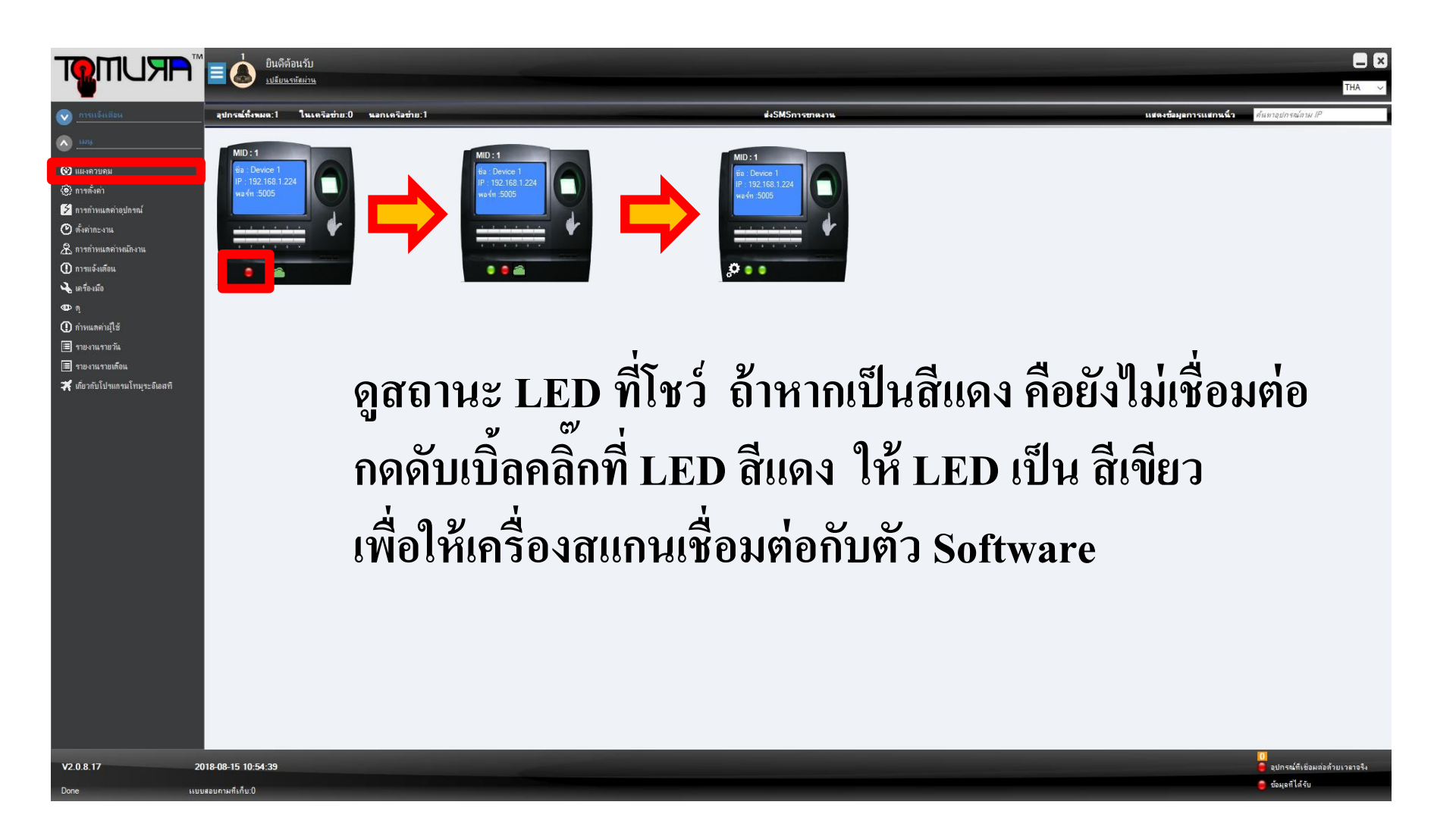

# การตั้งค่าข้อมูลต่าง ๆ

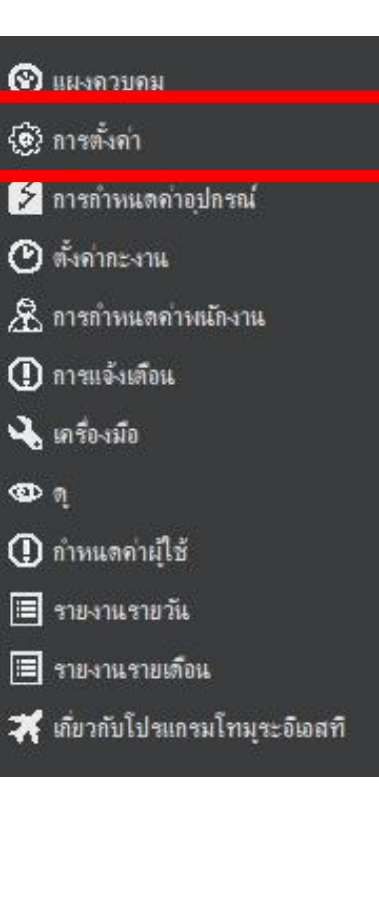

| <u>}</u> | การ | ทั้งก่า                    |
|----------|-----|----------------------------|
|          | Θ   | ตั้งค่าตัวเลือกเริ่มต้น    |
|          |     | บริษัท                     |
|          | -8  | สาขา                       |
|          | ¥   | ลงทะเบียนวันหยุดนักขัตฤกษ์ |

บริษัท - ให้ตั้งชื่อบริษัท ใส่ชื่อย่อ ใส่อีเมล ใส่เว็บไซด์ สาขา - ให้ตั้งชื่อสาขา (หากมีหลายสาขา)

ลงทะเบียนวันหยุด - ให้ลงทะเบียนวันหยุดประจำปี หรือวันหยุดที่บริษัทกำหนด (หากไม่กำหนด จะถือว่าวัน นั้น ขาดงาน)

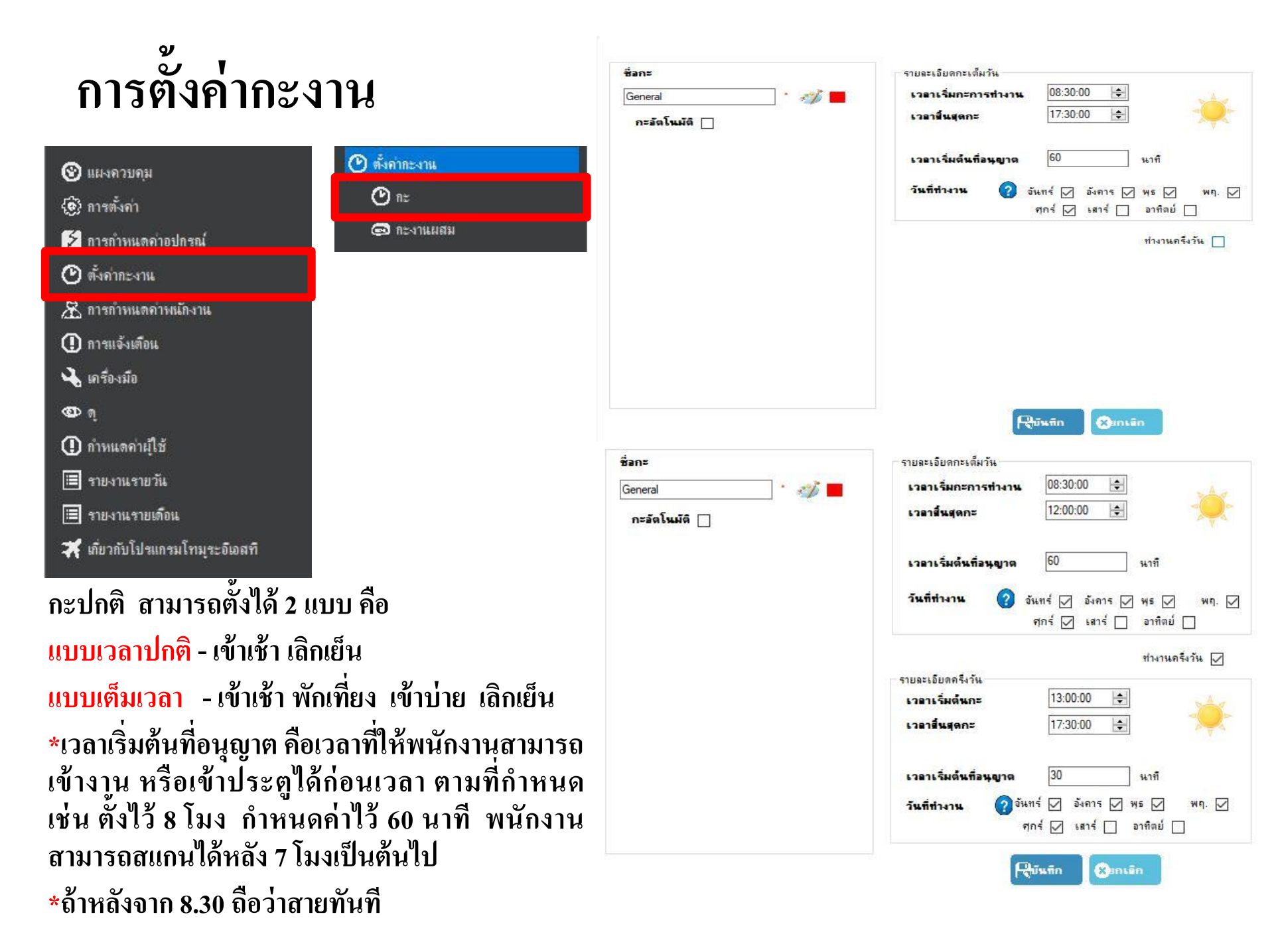

# การตั้งค่ากะงานแบบผสม

🕑 ตั้งก่ากะงาน

🕑 n=

回 กะงานผสม

| พื่อย่อ                | อ-ส         |       |
|------------------------|-------------|-------|
| ~~~~                   |             |       |
| 🔾 รายสปด               | าพ 🖲 รายเดล | ч     |
|                        |             |       |
|                        |             | RO    |
|                        |             |       |
|                        |             |       |
| บัญชีรายชื่อ           |             |       |
| จันทร์-เสาร์           |             | - V 💽 |
| กะ                     |             | 20    |
| Select                 |             | ~ *   |
|                        |             |       |
|                        |             |       |
|                        |             |       |
|                        |             |       |
| Contract of the second |             |       |

| 🗌 Day 1 📋 Day 16  |               |               |               |     |        |               |               |
|-------------------|---------------|---------------|---------------|-----|--------|---------------|---------------|
| 🗌 Day 2 🔲 Day 17  | 1             | 2             | 3             | 4   | 5      | 6             | 7             |
| 🗌 Day 3 🔲 Day 18  | General       | General       | General       | abc |        | General       | General       |
| 🗌 Day 4 🗌 Day 19  |               |               |               |     |        |               |               |
| 🗌 Day 5 🔲 Day 20  | 8<br>General  | 9<br>General  | 10<br>General | 11  | 12     | 13<br>General | 14<br>General |
| 🗌 Day 6 🔲 Day 21  |               |               |               |     |        |               |               |
| 🗌 Day 7 📋 Day 22  | 15            | 16            | 17            | 18  | 19     | 20            | 21            |
| 🗌 Day 8 🔲 Day 23  | General       | General       | General       | abc |        | General       | General       |
| 🗌 Day 9 🔲 Day 24  |               |               |               |     |        |               |               |
| 🗌 Day 10 🗌 Day 25 | 22<br>General | 23<br>General | 24<br>General | 25  | 26     | 27<br>General | 28<br>General |
| 🗌 Day 11 🔲 Day 26 |               |               |               |     |        |               |               |
| 🗌 Day 12 🔲 Day 27 | 29            | 30            | 31            | 1   | 2      | 3             | 4             |
| 🗌 Day 13 🔲 Day 28 | General       | General       | General       |     | -12021 | 202           | 23            |
| 🗌 Day 14 🔲 Day 29 |               |               |               |     |        |               |               |
| 🗌 Day 15 🗌 Day 30 | 5             | 6             | 7             | 8   | 9      | 10            | 11            |
| 🗌 Day 31          |               |               |               |     |        |               |               |
|                   |               |               |               | 1   |        |               |               |

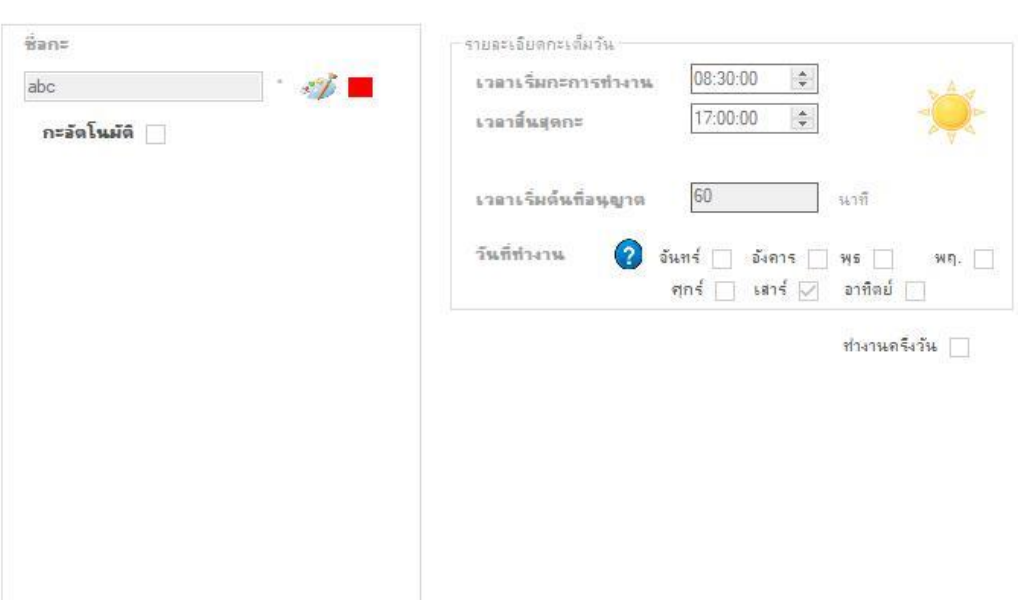

### กะงานแบบผสม

💥 เกี่ยวกับโปรแกรมไทมุระจิเอสที

😵 แผงควบคม

🚱 การตั้งค่า

🕐 ตั้งค่ากะงาน

() การแจ้งเตือน

ถ้าหแดค่าผู้ใช้
 รายงานรายวัน

🔳 รายงานรายเดือน

🛶 เครื่องมือ

(D) (1

🏂 การกำหนดก่าอปกรณ์

🔏 การกำหนดค่าพนักงาน

สามารถกำหนดวันได้ อย่างเช่น ทำงานจันทร์ – เสาร์ แต่วันเสาร์เลิกงานไว กว่าวันอื่น คือต้องสร้างกะงานวันเสาร์ 1 วันไว้ เพื่อมาสร้างกะงานแบบผสม โดยรวมกะปกติ กับกะวันเสาร์เข้าด้วยกัน

## การโอนถ่ายข้อมูล

- แผงถวบคุม
   การตั้งก่า
   การกำหนดก่าอุปกรณ์
   ดั้งก่ากะงาน
   การกำหนดก่างแกงงาน
   การกำหนดก่างแล้งงาน
   การแจ้งเตือน
   เครื่องมือ
- (]) กำหนดค่าผู้ใช้

(CD) ()

- 🔳 รายงานรายวัน
- 🔳 รายงานรายเดือน
- 🏋 เกี่ยวกับโปรแกรมโทมุระอิเอสที

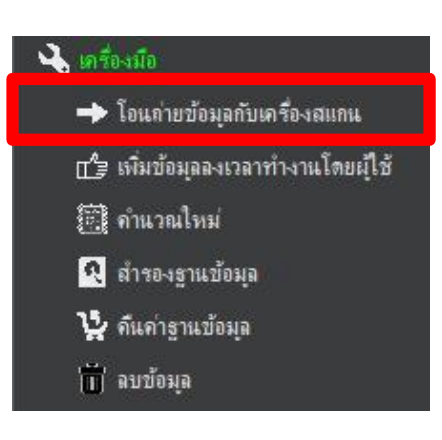

ให้ติ๊กเครื่องหมายถูกในช่องสี่เหลี่ยมเพื่อ เลือกเครื่องที่จะทำการโอนถ่ายข้อมูล

- โอนถ่ายข้อมูลพนักงาน ใบหน้า ลายนิ้วมือ รหัสผ่าน จาก เครื่องสแกนไปยัง Software
- 2. โอนถ่ายข้อมูลที่แก้ไขแล้วจาก Software ไปยังเครื่องสแกน
- 3. ดาวน์โหลดข้อมูลเวลา หรือ GLOG ของเครื่องสแกน เข้ามาใน ตัว Software

| ขึ้งพมด อ่าดัง | ชื่อเครื่องแสกน |                           |                         | IP                      |
|----------------|-----------------|---------------------------|-------------------------|-------------------------|
| 1              | Device 1        |                           |                         | 192.168.1.224           |
|                |                 | ดาวน์โหลดเลขลง<br>ทะเบียน | อัปโทลดเอขลง<br>ทะเบียน | ดาวน์โหลดบันทึก<br>เวลา |
|                |                 | 1                         | 2                       | 3                       |

## การโอนถ่ายข้อมูล

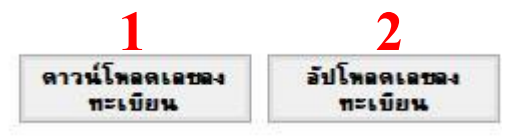

- โอนถ่ายข้อมูลพนักงาน ใบหน้า ลายนิ้วมือ รหัสผ่าน จากเครื่องสแกนไปยัง Software สามารถ เลือกดาวน์โหลดพนักงานได้
- 2. โอนถ่ายข้อมูลที่แก้ไขแล้วจาก Software ไปยังเครื่องสแกน สามารถเลือกอัปโหลดพนักงานได้

| อกทั้งห | มด | ด้นหาเลขล | เงทะ <mark>เ</mark> บีย |    |      |            |        | เลือกร | ใงหมด | ด้นหาเลขลงท | ะเบียน   |    |             |              | 1            |      |
|---------|----|-----------|-------------------------|----|------|------------|--------|--------|-------|-------------|----------|----|-------------|--------------|--------------|------|
|         | No | Enroll    | Name                    | FP | Card | IsPassword | IsFace |        | No    | Enroll      | Name     | FP | Card        | IsPassword   | IsFace       | Islm |
|         | 1  | 00001     | JoO                     | 1  | Yes  |            |        |        | 1     | 1           | JoO      | 1  | 313649      | $\checkmark$ | $\checkmark$ |      |
|         | 2  | 00003     | test2                   | 1  | Yes  |            |        |        | 2     | 3           | test2    | 1  | 183738483   | $\checkmark$ | $\checkmark$ |      |
|         | 3  | 00002     | Test                    | 1  | Yes  |            |        |        | 3     | 2           | Test     | 1  | 2972640     | $\checkmark$ | $\checkmark$ |      |
|         | 4  | 00004     | customer                | 1  |      |            |        |        | 4     | 4           | customer | 1  |             | $\checkmark$ |              |      |
|         | 5  | 00005     | KanKan                  | 0  |      |            |        |        | 5     | 5           | КарКар   | 0  |             | $\checkmark$ | $\checkmark$ |      |
|         | 6  | 00006     | 122                     | 0  | Yes  |            |        |        | 6     | 6           | 132      | 0  | 8694884     |              |              |      |
|         | 7  | 00007     | POP                     | 1  | 165  |            |        |        | 7     | 7           | POB      | 1  |             |              | $\checkmark$ |      |
|         | 0  | 00007     | FOB                     | 1  |      |            |        |        | 8     | 8           |          | 1  |             |              | $\checkmark$ |      |
|         | 0  | 00008     |                         |    |      |            |        |        | 9     | 11          | 12345    | 0  | หมายเลขบัตร |              |              |      |
|         |    |           |                         |    |      |            |        |        |       |             |          |    |             |              |              |      |

## การโอนถ่ายข้อมูล

ดาวน์โหลดบันทึกเวลา

ดาวน์โพลดบันทึก เวลา

3. ดาวน์โหลดข้อมูลเวลา หรือ GLOG ของเครื่องสแกน เข้ามาในตัว Software

| 18-08-01 00:00:00                          | ē•<br>2018-08-15 23:59:    | Select                           | ✓ X II Notepad                                                                                                    |                          |        |
|--------------------------------------------|----------------------------|----------------------------------|----------------------------------------------------------------------------------------------------|--------------------------|--------|
| เสดง 1 to 25 of 25 แคว<br>หล้า 1 of 1 หน้า | ALL 🗸 รายการ / หน้า        |                                  | ด้นทา                                                                                                    | เลขทะเบียน, Mac          | hineNi |
| เลขทะเบียน                                 | MachineNumber              | VerifyModeLog                    | ว้นเวลา                                                                                                    | ชื่อ                     |        |
| 7                                          | 1                          | FP                               | 01/08/2018 8:29                                                                                                   | POB                      |        |
| 7                                          | 1                          | FP                               | 02/08/2018 8:44                                                                                                   | POB                      | Ĵ,     |
| 7                                          | 1                          | FP                               | 02/08/2018 17:29                                                                                                  | POB                      |        |
|                                            | 1                          | FP                               | 03/08/2018 8:46                                                                                                   | POB                      | į.     |
| 7                                          |                            | 50                               | 02/09/2019 17:20                                                                                                  | DOR                      |        |
| 7 7                                        | 1                          | FP                               | 03/00/2010 17.20                                                                                                  | FUB                      |        |
| 7 7 7 7 7                                  | 1                          | FP                               | 04/08/2018 8:37                                                                                                   | POB                      |        |
| 7<br>7<br>7<br>7<br>7                      | 1<br>1<br>1                | FP<br>FP<br>FP                   | 04/08/2018 8:37<br>04/08/2018 16:31                                                                               | POB<br>POB               | -      |
| 7<br>7<br>7<br>7<br>7<br>7                 | 1<br>1<br>1<br>1           | FP<br>FP<br>FP<br>FP             | 04/08/2018 17:28<br>04/08/2018 8:37<br>04/08/2018 16:31<br>04/08/2018 16:57                                       | POB<br>POB<br>POB<br>POB | 0      |
| 7<br>7<br>7<br>7<br>7<br>7<br>7<br>7       | 1<br>1<br>1<br>1<br>1      | FP<br>FP<br>FP<br>FP<br>FP       | 04/08/2018 8:37<br>04/08/2018 16:31<br>04/08/2018 16:57<br>06/08/2018 8:39                                        | POB<br>POB<br>POB<br>POB |        |
| 7<br>7<br>7<br>7<br>7<br>7<br>7<br>8       | 1<br>1<br>1<br>1<br>1<br>1 | FP<br>FP<br>FP<br>FP<br>FP<br>FP | 04/08/2018 8:37<br>04/08/2018 8:37<br>04/08/2018 16:31<br>04/08/2018 16:57<br>06/08/2018 8:39<br>06/08/2018 14:51 | POB<br>POB<br>POB<br>POB |        |

รายการทั้งพมด:25

ไม่พบพมายเลขลงทะเบียนในฐานช่อมูล:0

เริ่มดาวน์โหลด

x

| ชื่ออุปกรณ์ | ชื่อประตู | เลขที่ลงทะเบียน | ชื่อพนักงาน | ประเภทการสแกน | ว้นที      | ารา                   | ทิตทาง |
|-------------|-----------|-----------------|-------------|---------------|------------|-----------------------|--------|
| Device 1    | MainDoor  | 000007          | POB         | FP            | 10-08-2018 | 10:30:35              | IN_OUT |
| Device 1    | MainDoor  | 000007          | POB         | FP            | 10-08-2018 | 08:34:52              | N_OUT  |
| Device 1    | MainDoor  | 000007          | POB         | FP            | 09-08-2018 | <mark>17:27:15</mark> | N_OUT  |

# การตั้งค่าพนักงาน

| 🕲 แผงควบคุม          | 🛣 การกำหแต่ด่างนักงาน |
|----------------------|-----------------------|
| 😨 การตั้งค่า         | 🗧 หมวดหมู่            |
| 💈 การกำหนดค่าอปกรณ์  | 🧟 กลุ่มงาน            |
| 🕑 ตั้งค่ากะงาน       | 🔏 แกงาน               |
| 🔏 การกำหนดก่างนักงาน |                       |
| 🕕 การแจ้งเตือน       | 📕 เมื่อดาวน์โหลดข้อม  |
| 🔧 เครื่องมือ         |                       |
|                      |                       |

(D) ()

() กำหนดค่าผู้ใช้

รายงานรายวัน
 รายงานรายเดือน

🏋 เกี่ยวกับโปรแกรมโทมุระอิเอสที

เมือดาวน์โหลดข้อมูลพนักงาน มาแล้ว ให้ทำการตั้งค่าข้อมูลต่าง ๆ ของพนักงาน สามารถแก้ไขชื่อให้ เป็นภาษาไทยได้ ส่วนรูปพนักงาน สามารถกดที่รูปคนเพื่อเปลี่ยนรูป พนักงานจากคอมพิวเตอร์ได้

| รายละเอ                          | ยดพนกงาน                |                      |                    |                                         |
|----------------------------------|-------------------------|----------------------|--------------------|-----------------------------------------|
|                                  | พมายเลของทะเบี<br>7     | ยน • ชื่อพนักง       | 156 •              |                                         |
| X                                | <i>,</i><br>พมายเลชมัตร | รพัสผ่านเ            | เข้าถึง            | 1                                       |
| <ul> <li>ชาย</li> </ul>          | O <b>א∯</b> י           | วันที่เปิดใช้งาน     |                    | วันที่เลิกใช้งาน <sub>on</sub>          |
|                                  |                         | 1970-01-01           | <b>□</b> • 19      | 70-01-01                                |
| ิ เปิดใน SI                      | AS                      | 🗌 เปิด SMS           |                    | SMS เมื่อไม่อยู่                        |
|                                  | × 1                     |                      | ×                  | ~                                       |
| หมายเลขผู้รับ                    | (พร้อมรทัสประเทศ):      |                      |                    | ?                                       |
| ที่อยู่อีเผล                     |                         |                      |                    |                                         |
| ี เป็นผู้ใช่ร                    | ະນນ                     |                      |                    |                                         |
|                                  | 5                       | พัสผ่าน              |                    |                                         |
| ซ็อผู้ใช้                        |                         |                      |                    |                                         |
| ซัลผู้ใช้<br>บริษัท              | • สาขา                  | • กลุ่มงา            | · ·                | ออกจากทะเบียน                           |
| ร้อมู่ใช้<br>บริษัท<br>PSP Telec | • ສາກ<br>om (1 ~ BRANC  | • ла́нит<br>H ~ Wor  | kgroup1 ∽          | ออกจากทะเบียน<br>Select ∽               |
| รังผู้ใช้<br>บริษัท<br>PSP Telec | • สาขา<br>om (1 ~ BRANC | • กลุ่มงา<br>H v Wor | kgroup1 ~<br>Nuj . | ออกจากทะเบียน<br>Select<br>ประเภทผู้ใช้ |

| พนักง   | าน     |                                    |                                                         |               |             |                    |        |            |              | 🔁 1.500 🖉                                           | งแก้ไข    |
|---------|--------|------------------------------------|---------------------------------------------------------|---------------|-------------|--------------------|--------|------------|--------------|-----------------------------------------------------|-----------|
| 9 of 9  |        | กำหนดค่า / ยกเฉิกการ               | ใช้งาน/ไม่ใช้งาน<br>● ทั้งหมด<br>◯ ใช้งาน<br>◯ Deactive |               |             |                    |        |            | ใช้กับทุกค   | <u>ส่งออกเป็น CSV</u><br><u>น่าเข้าจาก CSV</u><br>น |           |
| ทั้งหมด | ล่าด้บ | หมายเ <mark>ล</mark> ขที่ลงทะเบียน | ชื่อ                                                    | ประเภทหะเบียน | หมายเลขบัตร | บริษัท             | สาขา   | ักลุ่มงาน  | กะ           | กษานผสม                                             | หมวดหมู่  |
|         | 1      | 1                                  | JoO                                                     | FP/P/C/F      | 313649      | PSP Telecom (1989) | BRANCH | Workgroup1 | General      |                                                     | Category1 |
|         | 2      | 3                                  | test2                                                   | FP/P/C/F      | 183738483   | PSP Telecom (1989) | BRANCH | Workgroup1 | General      |                                                     | Category1 |
|         | 3      | 2                                  | Test                                                    | FP/P/C/F      | 2972640     | PSP Telecom (1989) | BRANCH | Workgroup1 | General      |                                                     | Category1 |
|         | 4      | 4                                  | customer                                                | FP/P          |             | PSP Telecom (1989) | BRANCH | Workgroup1 | General      |                                                     | Category1 |
|         | 5      | 5                                  | КарКар                                                  | P/F           |             | PSP Telecom (1989) | BRANCH | Workgroup1 | General      |                                                     | Category1 |
|         | 6      | 6                                  | 132                                                     | P/C           | 8694884     | PSP Telecom (1989) | BRANCH | Workgroup1 | General      |                                                     | Category1 |
|         | 7      | 7                                  | POB                                                     | FP/F          |             | PSP Telecom (1989) | BRANCH | Workgroup1 | Select Shift | <mark>ล</mark> ันทร์-เสาร์                          | Category1 |
|         | 8      | 8                                  |                                                         | FP/F          |             | PSP Telecom (1989) | BRANCH | Workgroup1 | General      |                                                     | Category1 |
|         | 9      | 11                                 | 12345                                                   | C             | หมายเลขบัตร | PSP Telecom (1989) | BRANCH | Workgroup1 | General      |                                                     | Category1 |

# การเพิ่มเวลาการทำงาน

| <ul> <li>№ แผงกวบคุม</li> <li>№ การตั้งก่า</li> <li>№ การตั้งก่า</li> <li>№ การกำพนดก่าอุปกรณ์</li> <li>№ กังกำกะงาน</li> <li>№ การกำพนดก่าอุปกรณ์</li> <li>№ กรกำพนดก่าอุปกรณ์</li> <li>№ การกำพนดก่าอุปกรณ์</li> <li>№ การกำพนดก่าอุปกรณ์</li> <li>№ การกำพนดก่าอุปกรณ์</li> <li>№ การกำพนดก่าอุปกรณ์</li> <li>№ การกำพนดก่าอุปกรณ์</li> <li>№ การกำพนดก่าอุปกรณ์</li> <li>№ การกำพนดก่าอุปกรณ์</li> <li>№ การกำพนดก่าอุปกรณ์</li> <li>№ การกำพนดก่าอุปกรณ์</li> <li>№ การกำพนดก่าอุปกรณ์</li> <li>№ การกำพนดก่าอุปกรณ์</li> <li>№ การกำพนดก่าอุปกรณ์</li> <li>№ การกำพนดก่าอุปกรณ์</li> <li>№ กันวณใหม่</li> <li>№ กันก่าฐานข้อมุล</li> <li>№ กันก่าฐานข้อมุล</li> <li>№ กันก่าฐานข้อมุล</li> <li>№ กับข้อมุล</li> </ul> |     | ในกรณีที่พนักงานลืม<br>สามารถเพิ่มข้อมูลเวล                                                                                                    | สแกนนิ้ว หรือใบหน้า<br>าได้จากเมนูนี้                           |
|----------------------------------------------------------------------------------------------------|-----|----------------------------------------------------------------------------------------------------|-----------------------------------------------------------------|
| <ul> <li>กำหนดค่าผู้ใช้</li> <li>รายงานรายวัน</li> <li>รายงานรายเดือน</li> <li>ถี่ยวกับโปรแกรมโทมุระอิเอสที</li> </ul>                                                                                                    | h i | Manual Punch Details<br>Enroll ID : 1 ↓ .<br>Employee Name :<br>Shift : General<br>Category : Category1<br>Date and Time :<br>1:-08-2018 14:39:04 . | Branch : BRANCH<br>Work Group : Workgroup1<br>Device : Device 1 |

## การสำรองข้อมูล

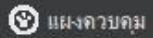

- 😨 การตั้งค่า
- 🗲 การกำหนดค่าอุปกรณ์
- 🕑 ตั้งค่ากะงาน
- 🟯 การกำหนดค่ามนักงาน
- 🚺 การแจ้งเตือน
- 🛁 เครื่องมือ
- യാര്
- (]) กำหนดค่าผู้ใช้
- 🔳 รายงานรายวัน
- 🔳 รายงานรายเดือน
- 💥 เกี่ยวกับโปรแกรมโทมุระอีเอสที

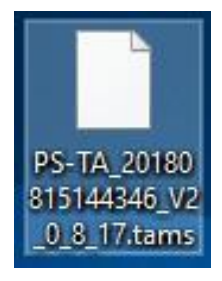

# ๖ เครื่องมือ ➡ โอนล่ายข้อมูลกับเครื่องสแกน □ = เพิ่มข้อมูลลงเวลาทำงานโดยผู้ใช้ □ = เพิ่มข้อมูลลงเวลาทำงานโดยผู้ใช้ □ = ถำนวณใหม่ □ = ถำนวณใหม่ □ = ถำรองฐานข้อมูล □ = ถิ่นกำฐานข้อมูล □ = ถิ่นกำฐานข้อมูล

สำรองฐานข้อมูล

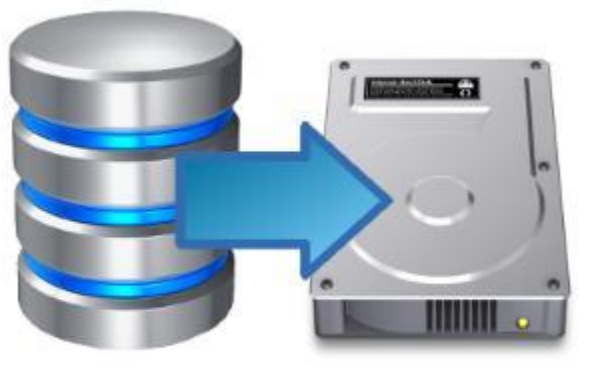

### สำรอง หรือเซฟการตั้งค่าข้อมูลทั้งหมด ขอ Software เพื่อเอาไว้เรียกใช้งานในครั้งต่อไป ได้

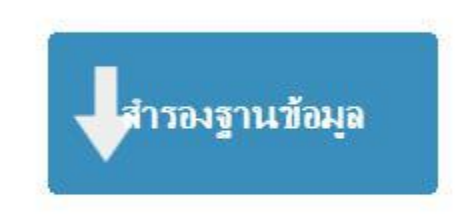

การปรับปรุงสำหรับการทดสอบโดยทั่วไป การสำรองข้อมูลและการกู้คืนหมายถึงแบบแผนและขั้นตอนต่างๆที่เกี่ยวข้องในการปกป้อง ฐานข้อมูลของคุณจากการสุญหายของข้อมูลและการสร้างฐานข้อมูลหลังจากการสุญหายของข้อมูลประเภทใด ๆ การสำรองข้อมูลทาง กายภาพเป็นการสำรองข้อมูลของไฟล์ทางกายภาพที่ใช้ในการจัดเก็บและกู้คืนฐานข้อมูลของคุณ เช่น datafiles แฟ้มควบคุมและแฟ้ม บันทึก redo ที่เก็บกาวร ในที่สุดการสำรองข้อมูลทางกายภาพทั้งหมดจะเป็นสำเนาของไฟล์ที่จัดเก็บข้อมูลฐานข้อมูลไปยังตำแหน่งอื่น ๆ ไม่ว่าจะเป็นบนดิสก์หรือที่เก็บแบบออฟไลน์เช่นเทป

## การคืนค่าข้อมูล

🔌 เครื่องมือ

| 9        | แผงควบคุม                     |  |
|----------|-------------------------------|--|
| <u>}</u> | การตั้งค่า                    |  |
| 5        | การกำหนดค่าอุปกรณ์            |  |
| 9        | ตั้งค่ากะงาน                  |  |
| R        | การกำหนดก่างนักงาน            |  |
| D        | การแจ้งเตือน                  |  |
| ł        | เครื่องมือ                    |  |
| ab       | กุ                            |  |
| D        | กำหนดค่าผู้ใช้                |  |
|          | รายงานรายวัน                  |  |
|          | รายงานรายเดือน                |  |
| K        | เกี่ยวกับโปรแกรมโทมุระอิเอสที |  |
|          |                               |  |

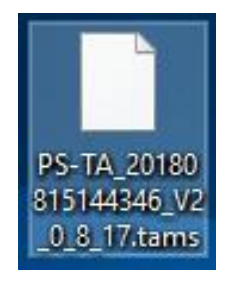

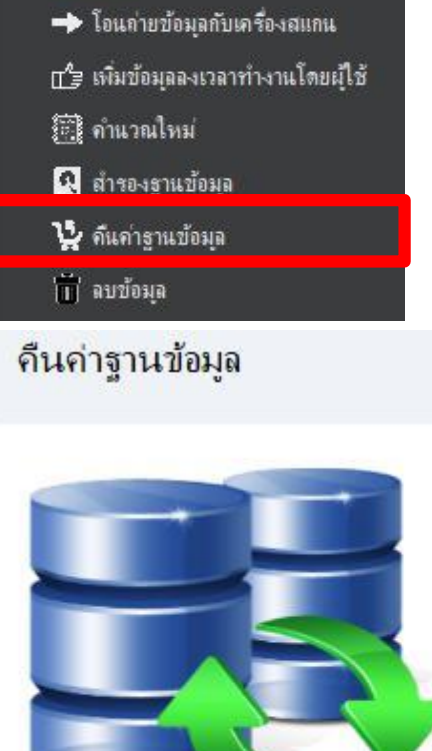

### คืนค่าข้อมูลที่สำรอง หรือเซฟไว้ โดยการ เลือกไฟล์ที่ได้สำรองข้อมูลไว้

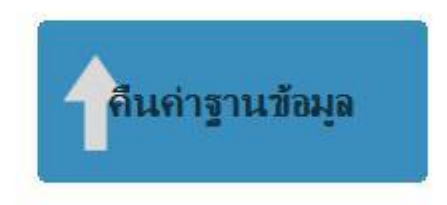

้ถ้าการสำรองข้อมูลถูกนำมาจากเซิร์ฟเวอร์อื่นเซิร์ฟเวอร์ปลายทางจะไม่มีข้อมูลประวัติสำรองสำหรับฐานข้อมูลที่ระบุ ในกรณีนี้ให้เลือก Device เพื่อระบุไฟล์หรืออุปกรณ์ที่จะเรียกคืน

| A 80 | 🖈 เรียกดุไฟอ์สำรอง |          |                     | ศัมทา                                                    |
|------|--------------------|----------|---------------------|----------------------------------------------------------|
| ID   |                    | การทำงาน | PerformDate Time    | เส้นทาง                                                  |
| 1    |                    | BackUp   | 2018-08-15 14:44:18 | C:\Users\POB\Desktop\PS-TA_20180815144346_V2_0_8_17.tams |

## การดึงข้อมูลเวลาผ่าน USB

| 😵 แผงควบคุม                     | @ j                   | ทำการดาวน์โหลดข้อมลโดยเลือกไฟล์จ์                                |
|---------------------------------|-----------------------|------------------------------------------------------------------|
| 🛞 การตั้งค่า                    | 👆 รายการแสกนนิ๋ว/หน้า |                                                                  |
| 🗲 การกำหนดค่าอุปกรณ์            | 🔳 กิจกรรม             | ้ กำหนด                                                          |
| 🕐 ตั้งค่ากะงาน                  | 🔍 ไลเซ่น              |                                                                  |
| 🔏 การกำหนดค่าพนักงาน            |                       |                                                                  |
| 🕕 การแจ้งเตือน                  | จาก                   | ไปยัง                                                            |
| 🛶 เครื่องมือ                    | 2018-08-15 00:00:00   | ]▼ 2018-08-15 23:59:59 🗐▼ ด้นหา อัปโหลดข้อมูล                    |
| @ 1                             | พนักงาน Select 🗸 🗸    | * บันทึกการแสกนล่าสุด 50 ครั้ง <mark>จะแสดงตามค่าเริ</mark> มต้น |
| 😲 กาหนดคายุไช                   |                       |                                                                  |
| 🗎 รายงานรายวัน                  | 🖳 Log Upload          | – 🗆 X                                                            |
| 📃 รายงานรายเดือน                |                       |                                                                  |
| 🛪 เกี่ยวกับโปรแกรมโทมุระอิเอสที | Select                | เรียกดูไฟล์                                                      |
|                                 | <b>ann</b> 28-03-2016 | 00:00:00 💷 🖬 28-03-2016 23:59:59 💷                               |
|                                 | <u>องทะเบียน</u>      |                                                                  |
|                                 | <b>H</b>              | ::                                                               |
|                                 |                       |                                                                  |

| ซื่ออุปกรณ์ | ชื่อประตู | เลขที่ลงทยบียน | ชื่อพน้กงาน | ประเภทการสแกน | า้นที      | racı     | ทิตทาง |
|-------------|-----------|----------------|-------------|---------------|------------|----------|--------|
| Device 1    | MainDoor  | 000007         | POB         | FP            | 10-08-2018 | 10:30:35 | N_OUT  |
| Device 1    | MainDoor  | 000007         | POB         | FP            | 10-08-2018 | 08:34:52 | N_OUT  |
| Device 1    | MainDoor  | 000007         | POB         | FP            | 09-08-2018 | 17:27:15 | N_OUT  |

## การดึงข้อมูลเวลาผ่าน USB

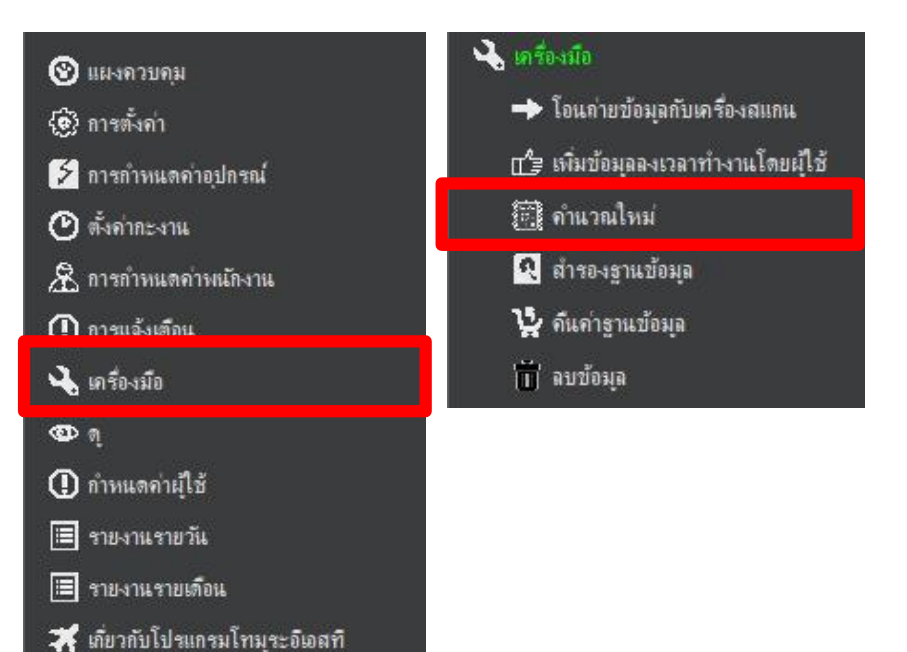

เมื่อทำการดาวน์โหลดข้อมูลโดยเลือกไฟล์ที่ กำหนดเสร็จแล้ว Software จะยังไม่รู้จักข้อมูล ที่ดาวน์โหลดมา ต้องเข้ามาทำการคำนวณ ข้อมูลใหม่ เพื่อให้ข้อมูลที่ดาวน์โหลดมาให้ตัว Software รู้จัก

| คำนวณรายงานอีกครั้ง<br> | <del>จาก</del><br>15-08- | <mark>ไปยัง</mark><br>2018 ≣т ไว-08-2018 ≣т ตำหวณไหน่ ซีนสูง |          |                  |
|-------------------------|--------------------------|--------------------------------------------------------------|----------|------------------|
| 9 of 9                  | ล่าดับ                   | หมายเลขลงทรเบี้ยน                                            | ชื่อ     | ซือกะ            |
|                         | 1                        | 1                                                            | 00L      | General          |
|                         | 2                        | 3                                                            | test2    | General 🗸        |
|                         | 3                        | 2                                                            | Test     | General          |
|                         | 4                        | 4                                                            | customer | General 🗸        |
|                         | 5                        | 5                                                            | КарКар   | General 🗸        |
|                         | 6                        | 6                                                            | 132      | General 🗸        |
|                         | 7                        | 7                                                            | POB      | Select Shift 🗸 🗸 |
|                         | 8                        | 8                                                            |          | General 🗸        |
|                         | 9                        | 11                                                           | 12345    | General ~        |

## การถอนไลเซ่น

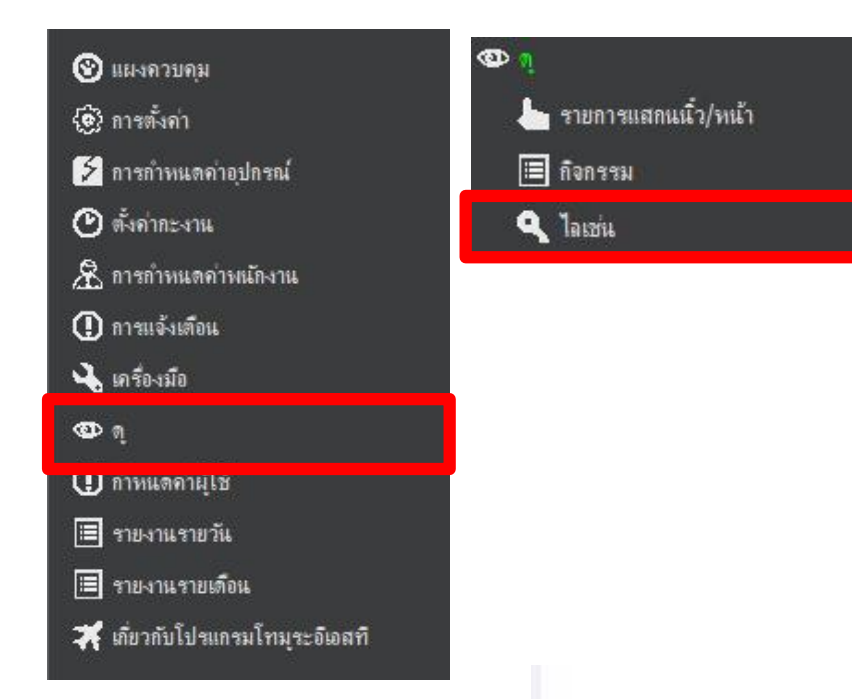

ในกรณีที่ลูกค้าต้องการย้าย Software ไปยัง คอมพิวเตอร์อีกเครื่องหนึ่ง <mark>ต้องถอนไลเซ่น</mark> ทุกครั้ง หากไม่ถอนไลเซ่น แล้วลบโปรแกรม และนำโปรแกรมไปลงคอมพิวเตอร์ใหม่ โปรแกรมจะแจ้งว่า ไลเซ่นได้ใช้งานอยู่ ใน กรณีนี้ ต้องส่งโค้ดไลเซ่นมาให้ทางบริษัท รี เซ็ตให้ (ในกรณีคอมพิวเตอร์เลียเช่นกัน)

### ข้อมูล<mark>ผู้ใช้</mark>

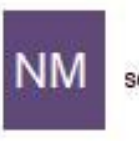

service@psptelecom.co.th

### โปรไฟล์ผู้ใช้ไลเช่นชอร์ฟแาร์

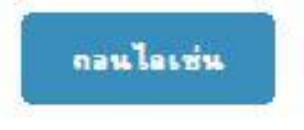

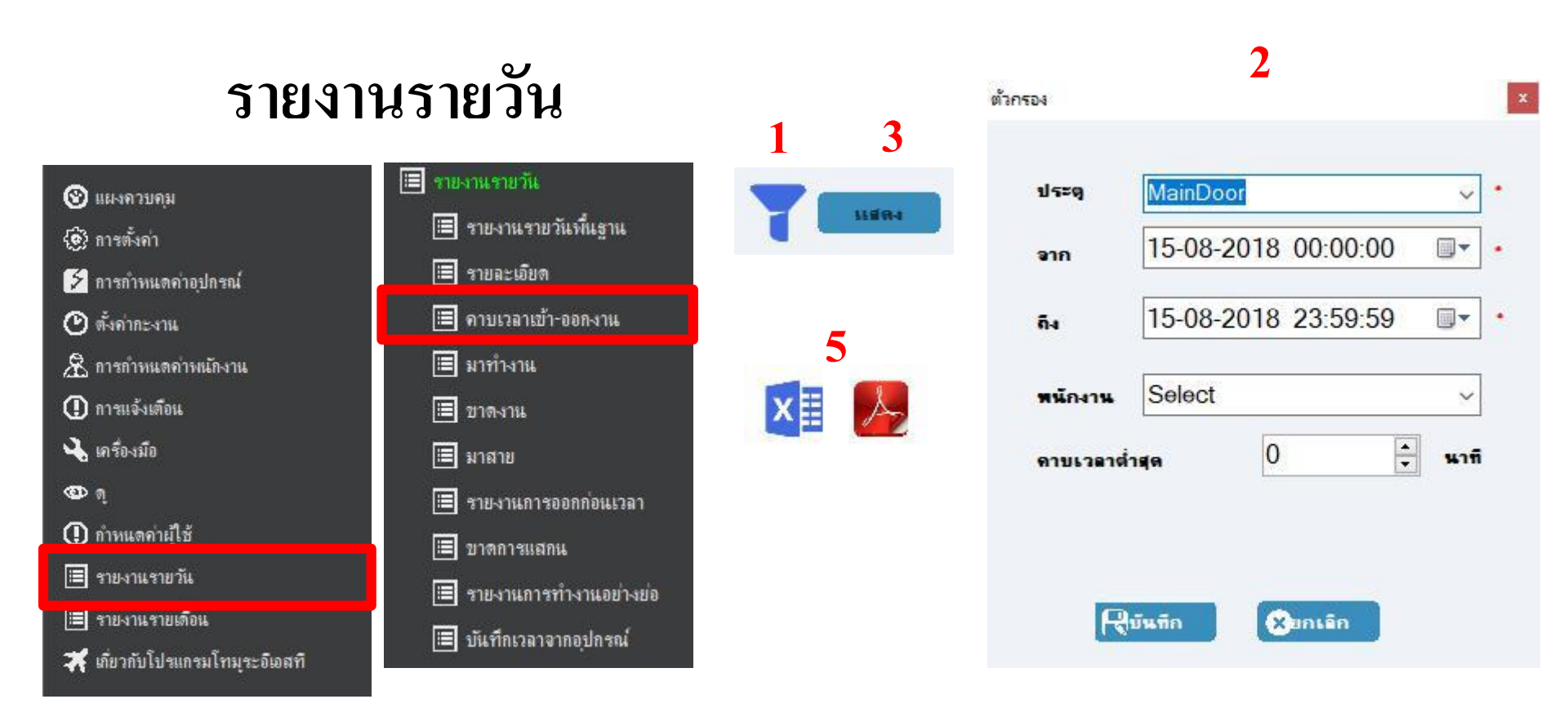

### 4

All Data

| / ii butu  | (11)            | 11 B                      | S1       | 4/1      |              |            | 11       |          | 1) I     |            |
|------------|-----------------|---------------------------|----------|----------|--------------|------------|----------|----------|----------|------------|
| ว้นที่     | เลขที่ลงทะเบียน | <mark>ชื่อพ</mark> นักงาน | DayIn    | DayOut   | เรียงตามชื่อ | เวลาท่างาน | เวลาพัก  | เวลาเข้า | เวลาออก  | ในระยะเวลา |
| 2018-08-01 | 000007          | POB                       | 08:29:29 | 1        | 1            |            |          | 08:29:29 | Í        |            |
| 2018-08-02 |                 |                           | 08:44:14 | 17:29:35 | 08:45:21     | 08:45:00   | 00:00:21 | 08:44:14 | 17:29:35 | 08:45:00   |
| 2018-08-03 |                 |                           | 08:46:44 | 17:28:04 | 08:41:20     | 08:41:00   | 00:00:20 | 08:46:44 | 17:28:04 | 08:41:00   |
| 2018-08-04 |                 |                           | 08:37:58 | 16:57:27 | 08:19:29     | 07:53:00   | 00:26:29 | 08:37:58 | 16:31:01 | 07:53:00   |
|            |                 |                           |          |          |              |            | 00:26:29 | 16:57:27 |          |            |
| 2018-08-06 |                 |                           | 08:39:25 | 17:27:12 | 08:47:47     | 08:47:00   | 00:00:47 | 08:39:25 | 17:27:12 | 08:47:00   |
| 2018-08-07 |                 |                           | 08:48:00 | 17:27:20 | 08:39:20     | 08:39:00   | 00:00:20 | 08:48:00 | 17:27:20 | 08:39:00   |
| 2018-08-08 |                 |                           | 08:53:35 | 17:27:06 | 08:33:31     | 08:33:00   | 00:00:31 | 08:53:35 | 17:27:06 | 08:33:00   |
| 2018-08-09 |                 |                           | 08:44:43 | 17:27:15 | 08:42:32     | 08:42:00   | 00:00:32 | 08:44:43 | 17:27:15 | 08:42:00   |
| 2018-08-10 | 7               |                           | 08:34:52 | 10:30:35 | 01:55:43     | 01:55:00   | 00:00:43 | 08:34:52 | 10:30:35 | 01:55:00   |

## รายงานรายเดือน

| 🖓 แยงควบคม                        | 🗎 รายงานรายเดือน        |         |
|-----------------------------------|-------------------------|---------|
| <ul> <li>๑) การตั้งค่า</li> </ul> | 🔲 รายงานรายเดือนพื้นฐาน | เราล    |
| 🗲 การกำหนดค่าอุปกรณ์              | 🔳 เวลาทำงาน             |         |
| 🕑 ตั้งค่ากะงาน                    | TOlișa 🗐                | ด้นหา   |
| 😤 การกำหนดค่าพนักงาน              | 🔲 รายงาน Punch ด้วยมือ  |         |
| ] การแจ้งเตือน                    | 🔳 รายงานพนักงาน         |         |
| 🔧 เครื่องมือ                      | 🔳 เรียงพนักงาน          |         |
| BD 11                             |                         |         |
| 🚺 กำหนดค่าผู้ใช้                  | 2018-07-01 💵            | -31 💵 🔹 |
| 🗏 รายงานรายวัน                    |                         |         |
| 🗏 รายงานรายเดือน                  |                         |         |
|                                   |                         |         |

### ถ้าหากเป็นรายงานรายเดือนเมนูนี้ จะ แสดงผลเป็นตัวย่อ

## เราสามารถเลือกข้อมูลที่ไม่ต้องการออกได้

v

SRNO

11894

In Daily Basic report you will get the below data

- 1) Enrol ID:
- 2) Employee Name:
- 3) Branch Name:
- Workgroup name :
- 5) Date:
- 6) Attendance type : whether present or Absent
  - a. P: Present
  - b. AB: Absent
  - c. HD : halfday
  - d. WHO: work on Holiday
- 7) In time :
- 8) Out Time :
- 9) Shift name:
- 10) OT time : If applicable or if done OT
- 11) Duration : Total working duration
- 12) LC : Late come duration if late comes
- 13) EL : Early leave duration of leave early.

| SRNO | isActive     | YearMonth  | เลขที่ลง<br>ทะเบียน | ชื่อพน้กงาน | ชื่อกลุ่มงาน | ชื่อสาขา            | ชื่อกะ   | D1            | D2                      | D3    | D4       | D5         | D6       | D7           | D8       |
|------|--------------|------------|---------------------|-------------|--------------|---------------------|----------|---------------|-------------------------|-------|----------|------------|----------|--------------|----------|
|      |              | 2018-07-31 | 1                   | JoO         | Workgroup1   | BRANCH              | General  | WO            | AB                      | AB    | AB       | AB         | AB       | AB           | WO       |
| 2    |              | 2018-07-31 | 3                   | test2       | Workgroup1   | BRANCH              | General  | WO            | AB                      | AB    | AB       | AB         | AB       | AB           | WO       |
| 3    | $\checkmark$ | 2018-07-31 | 2                   | Test        | Workgroup1   | BRANCH              | General  | WO            | 170                     | AB    | AB       | AB         | AB       | AB           | WO       |
| 4    |              | 2018-07-31 | 4                   | customer    | Workgroup1   | BRANCH              | General  | WO            | AB                      | AB    | AB       | AB         | AB       | AB           | WO       |
| 5    | $\checkmark$ | 2018-07-31 | 5                   | КарКар      | Workgroup1   | BRANCH              | General  | WO            | AB                      | AB    | AB       | AB         | AB       | AB           | WO       |
| 6    |              | 2018-07-31 | 6                   | 132         | Workgroup1   | BRANCH              | General  | WO            | AB                      | AB    | AB       | AB         | AB       | AB           | WO       |
| 7    | $\checkmark$ | 2018-07-31 | 7                   | POB         | Workgroup1   | BRANCH              | Roster   | WO            | P,LC                    | P     | Р        | P,EL       | P        | P,LC         | WO       |
| 8    | $\checkmark$ | 2018-07-31 | 8                   |             | Workgroup1   | BRANCH              | (14)     | -             | (-1)                    | -     | (1-1)    | -          | 0-0      | -            | (1-1)    |
| 9    |              | 2018-07-31 | 11                  | 12345       | Workgroup1   | BRANCH              | 173      |               | 17.0                    |       | 170      |            | 172      | 5            | 172      |
| D27  | D28          | D29        | D30                 | D31         | จำนวนวันรวม  | WeekOFF<br>Holidays | ว้นทำงาน | ว้นที่มาทำงาน | <mark>ขาดงานรว</mark> ม | มาสาย | เข้าสาย  | EarlyLeave | ออกก่อน  | เรียงตามชื่อ | от       |
| AB   | AB           | WO         | AB                  | AB          | 31           | 5                   | 26       | 0             | 26                      | 0     | 00:00:00 | 0          | 00:00:00 | -            | 00:00:00 |
| AB   | AB           | wo         | AB                  | AB          | 31           | 5                   | 26       | 0             | 26                      | 0     | 00:00:00 | 0          | 00:00:00 | 2            | 00:00:00 |
| AB   | AB           | wo         | AB                  | AB          | 31           | 5                   | 26       | 0             | 25                      | 0     | 00:00:00 | 0          | 00:00:00 | -            | 00:00:00 |
| AB   | AB           | WO         | AB                  | AB          | 31           | 5                   | 26       | 0             | 26                      | 0     | 00:00:00 | 0          | 00:00:00 | 28           | 00:00:00 |
| AB   | AB           | wo         | AB                  | AB          | 31           | 5                   | 26       | 0             | 26                      | 0     | 00:00:00 | 0          | 00:00:00 | -            | 00:00:00 |
| AB   | AB           | wo         | AB                  | AB          | 31           | 5                   | 26       | 0             | 26                      | 0     | 00:00:00 | 0          | 00:00:00 | 2            | 00:00:00 |
| AB   | AB           | wo         | AB                  | P           | 31           | 5                   | 26       | 20            | 6                       | 6     | 26:06:00 | 3          | 52:30:00 | -            | 00:00:00 |
| 2    | 14           | 2          | 12                  | 2           | 0            | 0                   | 0        | 0             | 0                       | 0     | 14       | 0          | 14       | 2            | 12       |
|      | ~            |            | -                   | ~           | 0            | 0                   | 0        | 0             | 0                       | 0     |          | 0          | ~        |              |          |

All Data

## รายงานรายเดือน

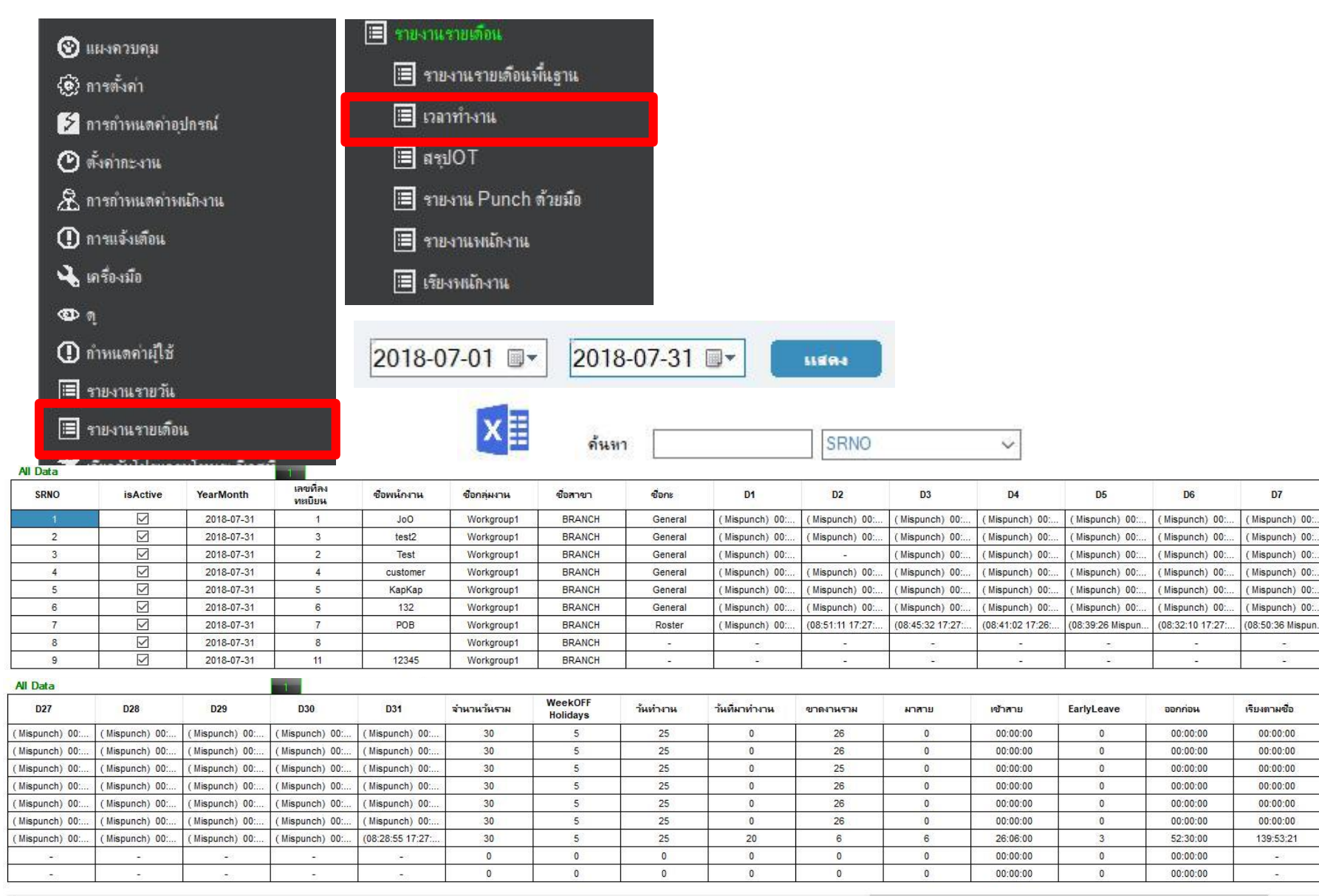

D7

-

-

-

D8

(Mispunch) 00:

(Mispunch) 00:

(Mispunch) 00

(Mispunch) 00:

Mispunch) 00:

(Mispunch) 00:

(Mispunch) 00:

-

OT

00:00:00

00:00:00

00:00:00

00:00:00

00:00:00

00:00:00

00:00:00

00:00:00

00:00:00